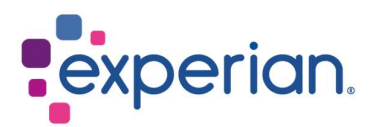

# iSupplier Registreringsveiledning

## Contents

| 1. Innledning                                            | . 3 |
|----------------------------------------------------------|-----|
| 1.1 Hva er iSupplier?                                    | . 3 |
| 2. Registreringsprosess                                  | . 3 |
| 2.1 Hvordan registrere seg som bruker i iSupplier?       | . 3 |
| 2.2 Hvordan fylle ut firmaopplysninger ved registrering? | . 4 |
| 2.2.1 Grunnleggende informasjon                          | . 4 |
| 2.2.2 Firmaopplysninger                                  | . 5 |
| 2.2.3 Vedlegg                                            | . 7 |
| 2.3 Neste steg                                           | . 7 |
| 3. Appendix                                              | . 8 |

# 1. Innledning

## 1.1 Hva er iSupplier?

Oracle iSupplier portal er bedriftsapplikasjonen som strukturerer all kommunikasjon med leverandører gjennom en sikker internettbasert portal. Telefonanrop og e-poster mellom kunder og leverandører er tidkrevende og kan skape forsinkelser.

Oracle iSupplier portal gjør det mer effektivt for deg som leverandør ved å gi tilgang til en kraftig plattform for online samarbeid. Som leverandør hos Experian, vil du ha tilgang til den nyeste informasjon, inkludert innkjøpsordre (PO-er), betalingsstatus, planlagte betalingsdatoer, datauttrekk og selvbetjening av selskapsdata.

## 2. Registreringsprosess

## 2.1 Hvordan registrere seg som bruker i iSupplier?

Når du har kontaktet vårt innkjøpsteam og signert Experian T&Cs, vil du motta en melding via e-post som inneholder en link for å registrere deg i portalen.

| Dear market and the second second s |
|----------------------------------------------------------------------------------------------------|
| We welcome we as a supplier to Experian for the provision of goods and/or services as agreed in the signed terms and conditions.                                                                                                    |
| You have been invited to register on our Experian supplier portal. After you have completed the registration process you will be able to use our online services to access and update your supplier information. Please follow the link <a href="https://projext.unify.uk.experian.com/OA_HTML/jsp/pos/suppreg/SupplierRegister.jsp?">https://projext.unify.uk.experian.com/OA_HTML/jsp/pos/suppreg/SupplierRegister.jsp?</a> regkey=0241AD8DEDC3187DCBA929B05D44DD6EF627580ED961168640C8F4EA53C40E12⟨=US and you will be taken to a page to start entering your details.                                                                                                    |
| PLEASE NOTE THAT IF YOU DO NOT ENTER ALL THE INFORMATION CORRECTLY AT THIS STAGE IT WILL DELAY YOUR SET UP AND SUBSEQUENTLY MAY DELAY PAYMENT.                                                                                                    |
| Please see the complete contact details in the attached link.                                                                                                    |
| FAQs and system requirements are available on this link.                                                                                                    |
| http://www.experian.com/corporate/isupplier.html.                                                                                                    |
| Thank you.                                                                                                    |

Når registreringen er fullført og nødvendige dokumenter er sendt inn, vil Experian gjennomføre en uavhengig verifikasjonssjekk. Dersom alt er i orden, vil vi godkjenne deg som iSupplierbruker. Dersom det er ufullstendig informasjon, vil du bli kontaktet.

Når at du er godkjent som bruker, vil du motta en e-post brukernavn og link til portalen. Midlertidig passord vil bli sendt i en separat e-post.

# 2.2 Hvordan fylle ut firmaopplysninger ved registrering?

Når du har klikket på linken i e-post, vil nedenstående side åpnes. Du må klikke på RESPONDknappen som vises øverst til høyre for å fullføre registrering.

|                                                                                            |                 | 🗖 Gase   🔅                         |
|--------------------------------------------------------------------------------------------|-----------------|------------------------------------|
| Prospective Supplier Registration: Current Status                                          |                 | Respond                            |
| Thank you for registering with us. Here's the current status of your registration request. |                 |                                    |
| Registration Details and Status                                                            |                 |                                    |
| Company Name DELOREAN TRAVEL                                                               | Status          | Supplier to Provide Details        |
| Contact Information                                                                        |                 |                                    |
| Email eimagruff@gmail.com                                                                  | Phone Area Code |                                    |
| First Name Dr. Emmett Lanthrop                                                             | Phone Number    |                                    |
| Last Name Brown                                                                            | Phone Extension |                                    |
| Status History                                                                             |                 |                                    |
| 11 C                                                                                       |                 |                                    |
| Date                                                                                       | Status          | Note                               |
| 26-MAR-2020                                                                                | Invitation Sent |                                    |
|                                                                                            |                 |                                    |
|                                                                                            |                 |                                    |
|                                                                                            |                 |                                    |
|                                                                                            |                 |                                    |
|                                                                                            |                 |                                    |
|                                                                                            |                 |                                    |
|                                                                                            |                 |                                    |
|                                                                                            |                 |                                    |
|                                                                                            |                 |                                    |
|                                                                                            |                 |                                    |
|                                                                                            |                 |                                    |
| A                                                                                          |                 |                                    |
| Copyright (c) 1998, 2017, Oracle and/or its affiliates. All rights reserved.               |                 | About this Page Prilvacy Statement |

#### 2.2.1 Grunnleggende informasjon

Følgende opplysninger er obligatorisk og må fylles ut:

- Tax Country: Landet der selskapet ditt er registrert.
- Tax Registration Number: Organisasjonsnummer.
- E-post: E-postadressen til kontaktpersonen i selskapet.
- Kontaktnavn
- Telefonnummer

|                                                                                                    |                                                                                                    | 🗵 Close 📊 🔅                     |
|----------------------------------------------------------------------------------------------------|----------------------------------------------------------------------------------------------------|---------------------------------|
| Basic Information<br>Prospective Supplier Registration<br>Tridicates required field<br>Blank label for instruction text<br>Company Details                | Company Details                                                                                                    | Allachments<br>Step 1 of 3 Next |
| At least one tax id is required to be able to complete the registration request.<br>Company Name<br>Tax Country<br>Tax Registration Number<br>Taxpayer ID | AU SUPPLIER TEST Australia J Q, Where provided, the tax country will be used to validate the formal of the Tax Registration Number and/or Taxpayer ID. 123456768 HELP |                                 |
| Ellank label for instruction text<br>Email<br>* Contect Name<br>Phone Area Code<br>* Phone Number<br>Phone Extension                                      | yeeshan tehTEST@experian com<br>VS<br>0                                                                                                    |                                 |

Når du har fylt ut all obligatorisk informasjon, klikker du NEXT for å gå videre i registreringen.

#### 2.2.2 Firmaopplysninger

Her kan du legge inn/oppdatere adresse og selskapsinformasjon.

| - on pointe                                                                                                    | In. iSupplier Portal                                     |                 |                      |                     |             |                    |                     | Close      |             | ٥   |
|----------------------------------------------------------------------------------------------------|----------------------------------------------------------|-----------------|----------------------|---------------------|-------------|--------------------|---------------------|------------|-------------|-----|
|                                                                                                    |                                                          |                 |                      | •                   |             |                    |                     |            |             |     |
|                                                                                                    | Basic Information                                        |                 |                      | Company             | Detaile     |                    | A                   | ttachmonts |             |     |
| rospective S                                                                                                    | upplier Registration: Add                                | itional Detai   | Is                   |                     |             |                    | Save For La         | ter Back   | Step 2 of 3 | Ne  |
| ank label for instructi                                                                                                    | tion text                                                |                 |                      |                     |             |                    |                     |            |             |     |
|                                                                                                    | Com                                                      | pany Name AU S  | SUPPLIER TEST        |                     |             |                    |                     |            |             |     |
|                                                                                                    | Tay Registrati                                           | ax Country Aust | falia<br>156780      |                     |             |                    |                     |            |             |     |
|                                                                                                    | Tax Registrat                                            | Taxpayer ID     | 130703               |                     |             |                    |                     |            |             |     |
|                                                                                                    | Note:                                                    | Remarks YS      | TESTING FIELD        |                     |             |                    |                     |            |             |     |
|                                                                                                    |                                                          |                 |                      |                     |             |                    |                     |            |             |     |
| ddress Book                                                                                                    |                                                          |                 |                      |                     |             |                    |                     |            |             |     |
| uuress book                                                                                                    |                                                          |                 |                      |                     |             |                    |                     |            |             |     |
| At least one entry is i                                                                                                    | required.                                                |                 |                      |                     |             |                    |                     |            |             |     |
| ddress Name                                                                                                    | Addres                                                   | s Details       |                      |                     |             | Purpose            |                     |            | Undate      |     |
|                                                                                                    |                                                          | K 123 SYDNEY NS | SW 0000 Australi     | a                   |             | Payment Purchasi   | 00                  |            | >           |     |
| U SUPPLIER TEST                                                                                                    | P0 B0)                                                   |                 |                      |                     |             |                    |                     |            |             |     |
| Contact Director                                                                                                    | required.                                                |                 |                      |                     |             |                    | -                   |            |             |     |
| Contact Directo                                                                                                    | PO BOJ<br>PO BOJ<br>PO BOJ<br>PO BOJ<br>PO BOJ<br>PO BOJ | Phone           | Email                |                     |             | Ro                 | auires User Account |            | Upda        | ate |
| AU SUPPLIER TEST                                                                                                    | required.                                                | Phone<br>0      | Email<br>yeeshan ter | 1TES1@experian.com  |             | Re                 | uires User Account  |            | Upda        | ate |
| Contact Directo. At least one entry is i Create   +++ First Namo Banking Details At least one entry is : Create   +++ Create   ++++ Create   +++++++++++++++++++++++++++++++++++ | required.                                                | Phone<br>0      | Email<br>yeeshan ter | ITE ST@experian.com |             | Rea                | uires User Account  |            | Upda        | ato |
| Contact Directo Atleast one entry is i Create   ••• First Namo Banking Details Atleast one entry is i Create   ••• Banking One entry is i Create   •••                           | required.                                                | Phone<br>0      | Email<br>yeeshan ter | ITEST@experian.com  | Bank Number | Rose Research Name | uires User Account  | lipdate    | Upda        | ate |

Klikk på update (blyantikonet) ved siden av informasjonen du ønsker å oppdatere.

# Business Classifications – hvis du er en amerikansk leverandør, kan du legge inn riktige opplysninger. N/A FOR NORWAY

#### **Business Classifications**

| 夏 2                                        |            |               |                    |                   | Rows 111                                                                                                    | to 40 |
|--------------------------------------------|------------|---------------|--------------------|-------------------|----------------------------------------------------------------------------------------------------|-------|
| Classification                             | Applicable | Minority Type | Certificate Number | Certifying Agency | Expiration Date                                                                                                    |       |
| 2X For- Profit Organization                |            |               |                    |                   | ۵ <sup>ژ</sup>                                                                                                    | 1     |
| 31 Tribal Government                       |            |               |                    |                   | Č                                                                                                    |       |
| 6D Domestic Shelter                        |            |               |                    |                   |                                                                                                    | 1     |
| 77 Service Provider                        |            |               |                    |                   | tio .                                                                                                    |       |
| 80 Hospital                                |            |               |                    |                   | 1 (in the second second se | 1     |
| 86 Interstate Entity                       |            |               |                    |                   | 10 III                                                                                                    |       |
| 8B Housing Authorities Public/Tribal       |            |               |                    |                   | Č                                                                                                    |       |
| 8U Native Hawaiian Organization Owned Firm |            |               |                    |                   | 60                                                                                                    |       |
| 95 Research and Development                |            |               |                    |                   | <b>1</b>                                                                                                    |       |
| A3 Labor Surplus Area Firm                 |            |               |                    |                   | Ú.                                                                                                    | 1     |

Til slutt legger du inn bankopplysninger, klikk på CREATE.

#### **Banking Details**

| At least one entry is required. |          |                      |              |                |                |                  |        |        |
|---------------------------------|----------|----------------------|--------------|----------------|----------------|------------------|--------|--------|
| Create                          |          |                      |              |                |                |                  |        |        |
| Bank Account<br>Number          | Currency | Bank Account<br>Name | Bank<br>Name | Bank<br>Number | Branch<br>Name | Branch<br>Number | Update | Remove |
| No results found.               |          |                      |              |                |                |                  |        |        |

Velg LAND for bankkonto fra nedtrekkslisten.

|                                                                                                    |                                                                                                    | 🗖 Close 🛛 💆                                                     |
|----------------------------------------------------------------------------------------------------|----------------------------------------------------------------------------------------------------|-----------------------------------------------------------------|
| Create Bank Account * Indicates required field                                                                                                    | * Country Australia                                                                                                    | Cancel Agply                                                    |
| ${\mathscr G}_{TIP}$ Please note: Select the country from the drop down menu that references account.                                                                                                    | Account is used for foreign payments<br>Account definition must include bank and branch information.<br>ects where your company bank details are set up before continuing further. E.g. UK bank acct = United K | Gingdom on the drop down menu. BIC Code is required for UK bank |
| Control Control Contr | C. Stating Branch<br>New Branch<br>Branch Number<br>BC<br>Branch Type<br>Star Branch Type<br>Star Branch Type<br>Star Branch name is mandatory<br>Show Branch Details                                           | x G. I<br>BA V                                                  |
| Account Number<br>Check Digits<br>IBAN<br>IBAN<br>IBAN<br>IBAN<br>IBAN<br>IBAN<br>IBAN<br>IBAN                                                                                                    |                                                                                                    | au supplier test<br>Currency<br>Australian Dollar               |

I denne seksjonen vil det være Pop-up vinduer. Husk å tillate dette på din maskin.

- Under BANK: Huk av alternativet for Existing Bank.
- Banknavn: Klikk på forstørrelsesglasset, skriv inn navnet på banken din i søkefeltet (f.eks. Nordea, DNB osv.) og klikk SØK. Velg riktig bank fra listen.
- Under BRANCH: Huk av alternativet for Existing Branch.
- Branch name: Klikk på forstørrelsesglasset, klikk SØK. Velg riktig filial fra listen.
- Filialnummer, BIC og filialtype skal nå være utfylt for deg (OBS: filialtype bør alltid være ANNET).
- Bankkonto Kontonummer: Skriv inn kontonummeret ditt og IBAN uten mellomrom eller spesialtegn.
- Kontrollsiffer: Et kontrollsiffer er en form for kontroll som brukes for feiloppdagelse på identifikasjonsnumre som for eksempel bankkontonumre, som brukes i en applikasjon der de i det minste vil bli tastet inn manuelt. Dette er ikke et påkrevd felt.
- Kontonavn: Skriv inn navnet på banken.
- Valuta: Oppgi valutaen som fakturaen og betalingen vil bli utstedt i.
- Klikk på Apply når alle opplysninger er lagt inn.

Klikk NEXT for å gå videre i registreringen.

Her blir du bedt om å legge ved en blankofullmakt. Dette er obligatorisk, og registreringen kan bli avvist hvis du utelater dette.

#### 2.2.3 Vedlegg

Klikk på Add Attachment.

| experian. isu  | oplier Portal   |             |                   |                |         | Close      | •           |
|----------------|-----------------|-------------|-------------------|----------------|---------|------------|-------------|
| Ba             | sic Information |             | Company Details   |                | Atta    | chments    | Step 3 of 3 |
| Attachments    |                 |             |                   |                |         | Cubint Duc |             |
|                |                 |             |                   |                |         |            |             |
| Add Attachment |                 |             |                   |                |         |            |             |
| Add Attachment | Туре 🛆          | Description | Last Updated By 🛆 | Last Updated 🛆 | Usage 🛆 | Update     | Delete      |

TIP Attachment on letter headed paper is required for bank details TIP Only .pdf and .tiff files are accepted.

Bla gjennom og velg filen du ønsker å legge ved. Klikk på ACCEPT for å legge ved dokumentet.

Når du har lagt inn alle detaljene, kan du klikke på SUBMIT for å sende registreringen til Experian.

### 2.3 Neste steg

Experian vil behandle den informasjonen og utføre en uavhengige verifikasjonskontroll. Når du har blitt godkjent som leverandør av Experian og registrert bruker av portalen, vil du motta en epost med link til iSupplier-portalen. Du vil motta ditt midlertidige passord i en separat e-post og blir bedt om å endre dette ved første pålogging til portalen.

Når du er logget inn i iSupplier, vil du se denne skjermen:

| E experian. iSupplier Ports               | at .        |            | î ★ ₹      | 🔅 🌲 🔍   Loggod In A 🛛 🥎                          | ባ |
|-------------------------------------------|-------------|------------|------------|--------------------------------------------------|---|
| pplier Home Orders Finance Administration |             |            |            |                                                  |   |
| Search PO Number 🗸                        | Go          |            |            |                                                  |   |
| Notifications                             |             |            | (Ford Line | Contact Us<br>Orders                             |   |
|                                           |             |            | Full List  | Purchase Orders     Purchase History             |   |
| Subject                                   |             | Date       |            | Invoices                                         |   |
| No results found.                         |             |            |            | - Invoices                                       |   |
|                                           |             |            |            | Payments                                         |   |
| _                                         |             |            |            | Payments                                         |   |
| Purchase Orders At A Glance               |             |            |            | TIP Important documents are placed on Admin tab. |   |
|                                           |             |            | Full List  |                                                  |   |
|                                           |             |            |            |                                                  |   |
| PO Number                                 | Description | Order Date |            |                                                  |   |
| No search conducted.                      |             |            |            |                                                  |   |

Dersom du opplever problemer med registreringsprosessen, finner du kontaktinformasjon under Contact us til høyre.

# 3. Appendix

| Country     | Taxpayer ID / Company Reg Num           | Tax Registration Num/VAT/GST           | Remarks             |
|-------------|-----------------------------------------|----------------------------------------|---------------------|
| Australia   | XXXXXXXXX - ACN (9 digits)              | XXXXXXXXXXX - ABN (11 digits)          |                     |
| China       |                                         | XXXXXXXXXXXXXXXXXXXXXXXXXXXXXXXXXXXXXX |                     |
|             |                                         | digits)                                |                     |
| Hong Kong   | XXXXXXXX - BRN (8 digits) (From         | Not applicable                         |                     |
|             | the first 8 digits of the certificate   |                                        |                     |
|             | number)                                 |                                        |                     |
| Indonesia   | Not applicable                          | XX.XXX.XXX.X-XXX.XXX -                 |                     |
|             |                                         | NPWP (15 digits)                       |                     |
| India       | XXXXXXXXXX - PAN (10 digits)            | XXXXXXXXXXXXXXXXXXXXXXXXXXXXXXXXXXXXXX |                     |
|             |                                         | digits)                                |                     |
| Japan       | Not applicable                          | XXXXXXXXXXXXXXXXXXXXXXXXXXXXXXXXXXXXXX |                     |
| Korea       | Not applicable                          | XXX-XX-XXXXXX (10 digits)              |                     |
| Malaysia    | XXXXXXX-X (8 digits)                    | XXXXXXXXXXXXXXXXXXXXXXXXXXXXXXXXXXXXXX |                     |
| New Zealand | Not applicable                          | XXXXXXXXX (9 digits)                   |                     |
| Philippines | Not applicable                          | XXX-XXX-XXX (9 digits)                 |                     |
| Singapore   | XXXXXXXXXXX (10 digits)                 | Not applicable                         |                     |
| Thailand    |                                         | XXXXXXXXXXXXXXXXXXXXXXXXXXXXXXXXXXXXXX |                     |
| Argentina   | XXXXXXXXXXX (10 digits - CUIT for       | Not applicable                         |                     |
|             | Company)                                |                                        |                     |
|             | XXXXXXXX/XXXXXXXXXXXXXXXXXXXXXXXXXXXXX  | Not applicable                         |                     |
|             | - Individual)                           |                                        |                     |
| Chile       | XX.XXX.XXX-X                            | Not applicable                         |                     |
| Colombia    | XXXXXXXXX (9 digits - RUT)              | Not applicable                         |                     |
|             | 6/8/9/10 digits - Individual            | Not applicable                         |                     |
| Costa Rica  | X-XXX-XXXXXXX (10 digits) / X-          | Not applicable                         |                     |
|             | XXXX-XXXX (9 digits)                    |                                        |                     |
| Peru        | XXXXXXXXXXXX (11 digits) - RUC          | Not applicable                         |                     |
|             | XXXXXXXXX (9 digits) - DNI for          | Not applicable                         |                     |
|             | Individual                              |                                        |                     |
| UK          | XXXXXXXX (8 digits)                     | GBXXXXXXXXX (9 digits)                 | UTR number for sole |
|             | OCXXXXXX (6 digits)                     |                                        | traders only        |
|             | SCXXXXXX (6 digits)                     |                                        |                     |
|             | SOXXXXXX (6 digits)                     |                                        |                     |
|             | NIXXXXXX (6 digits)                     |                                        |                     |
|             | NCXXXXXX (6 digits)                     |                                        |                     |
|             | UTRXXXXXXXXXXXXXXXXXXXXXXXXXXXXXXXXXXXX |                                        |                     |
| Austria     | Example:                                | ATUXXXXXXXX (8 digits)                 |                     |
|             | FNXXXXZ (5 digits) or                   |                                        |                     |
|             | FNXXXXXD (6 Digits)                     |                                        |                     |
| Bulgaria    | Not applicable                          | BGXXXXXXXXXX (9 digits) or             |                     |
|             |                                         | BGXXXXXXXXXXX (10 digits)              |                     |

| Poland        | XXXXXXXXX (9 digits)                   | PLXXXXXXXXXX (10 digits) |                         |
|---------------|----------------------------------------|--------------------------|-------------------------|
| Russia        | XXXXXXXXXXXXX (12 digits) or           | RUXXXXXXXXXX (10 digits) |                         |
|               | XXXXXXXXXXXXXXXXXXXXXXXXXXXXXXXXXXXXXX |                          |                         |
| Turkey        | XXXXXX (6 digits) or                   | TRXXXXXXXXXX (10 digits) |                         |
|               | XXXXXX-X (7 digits)                    |                          |                         |
| Uganda        | XXXXXXXXXXXXXXXXXXXXXXXXXXXXXXXXXXXXXX | XXXXXXXXXXX (10 digits)  |                         |
|               | digits) or                             |                          |                         |
|               | XXXXXXXXXXXXXXXXXXXXXXXXXXXXXXXXXXXXXX |                          |                         |
|               | digits)                                |                          |                         |
| South Africa  | XXXX/XXXXXX/XX (12 digits)             | XXXXXXXXXXX (10 digits)  |                         |
| Ireland       | XXXXXX (6 digits)                      | Example:                 | Tax registration        |
|               |                                        | IEXXXXXXXXX or           | <u>num:</u>             |
|               |                                        | IEXXXXXXXX               | Type 1: IE + 7 digits + |
|               |                                        |                          | 2 alphabet              |
|               |                                        |                          | Type 2: IE + 7 digits + |
|               |                                        |                          | 1 alphabet              |
| United States | SSN: XXX-XX-XXXX                       | Not applicable           |                         |
|               | EIN: XX-XXXXXXX                        |                          |                         |
| Canada        | XXXXXXXXX (9 digits)                   | Not applicable           |                         |